# Manual fjärrlån i Koha

Version 1.0 | Juni 2020

## Innehållsförteckning

| Installation och konfigurering2                         |
|---------------------------------------------------------|
| Flera sigler2                                           |
| Beställning2                                            |
| Inlån bok3                                              |
| Import av fjärrlån till Koha3                           |
| Söka fram och ankomstregistrera fjärrlånebeställningar3 |
| Återlämning och retur av fjärrlån5                      |
| Inlån artikel6                                          |
| Import av artikelbeställningar till Koha6               |
| Ankomstregistrering artikel6                            |
| Fjärrlån i OPAC7                                        |
| Dölja fliken för fjärrlånebeställningar8                |
| Dölja fjärrlån vid sökning8                             |
| Tips!                                                   |
| Om lånekortsnumret blivit fel i Libris8                 |
| Meddelande till låntagare8                              |
| Utlån och omlån8                                        |
| Beställa utanför Libris9                                |

Exemplen i manualen är hämtade från Kohaversion 19.11.

## Installation och konfigurering

Kohas backend för Libris fjärrlån hittar du på Libriotechs Github-yta, <u>https://github.com/Libriotech/koha-illbackend-libris</u>

Här finns även dokumentation för hur du konfigurerar backenden och vilka inställningar som går att göra.

Du behöver också känna till ditt Libris-ID vilket är en API-nyckel som du hittar när du är inloggad i bland annat i Biblioteksdatabasen.

För närvarande krävs att det finns ett "fjärrlånebibliotek" i din Koha-installation, det vill säga ett filialbibliotek till med ett namn som exempelvis *Bibliotek för fjärrlån*. Du behöver också, i din ordinarie installation, ha användare för att ta emot Libris-beställningar som inte matchar en befintlig låntagare (en "okänd låntagare") och en låntagare som används för att anonymisera lån. Du har troligen en låntagare konfigurerad redan för detta ändamål. För dessa särskilda låntagare behöver du känna till *Låntagarnummer*.

#### Flera sigler

Fjärrlånemodulen kan konfigureras att ta emot beställningar från flera Libris-sigler. Det gör man genom att lägga uppgifter i konfigurationsfilen. Se dokumentationen på Github för mer information. Nedan ges ett exempel på kod i bildform.

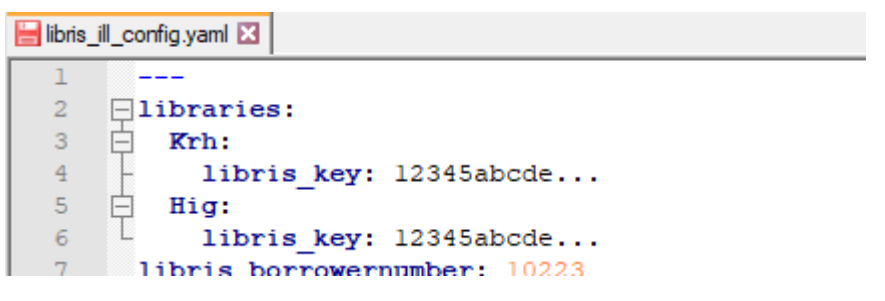

Värdet *libris\_key* är den API-nyckel som är unik för varje sigel. Du hittar den när du är inloggad i exempelvis Biblioteksdatabasen. Om du är osäker på var du finner den kan du kontakta Libris support.

#### Beställning

Kohas backend möjliggör kommunikation mellan Koha och Libris fjärrlån. De beställningar som görs i Libris importeras löpande till Kohas fjärrlånemodul.

När ett önskemål om fjärrlån har kommit in till biblioteket, gör en fjärrlånebeställning i Libris.

Varje bibliotek har egna praktiska rutiner för hur man tar emot fjärrlånebeställningar, och för att en fjärrlånebeställning ska kunna hanteras i Koha, måste beställningen/förfrågan först hanteras i Libris fjärrlån.

#### Flera sätt att verifiera beställande låntagare

I den lokala konfigurationen (patron\_id\_field e i YAML-filen) finns möjlighet att ange vilken form av identifikation av låntagare som ska användas. Tillgängliga varianter är lånekortsnummer, användarnamn eller låntagar-id.

## Inlån bok

#### Import av fjärrlån till Koha

När beställningen gjorts i Libris händer följande i Koha:

- 1. En post importeras från Libris.
- Ett exemplar med exemplartyp Fjärrlån knyts till posten. I den lokala konfigurationen finns det möjlighet att ange ett hyllsignum som ska användas som standard för fjärrlån. (ill\_callnumber i YAML-filen)
- 3. En reservation skapas för den låntagare som angetts i Libris

#### Söka fram och ankomstregistrera fjärrlånebeställningar

När beställningen är hanterad i Libris, går den att söka fram i personalklienten.

#### Inlån av bok

Välj "Fjärrlånebeställningar" på startsidan.

**↑** Fjärrlånebeställningar

#### Sök fram och visa beställning

| + Ny fjärrlånebe                                                                                                    | + Ny fjärrfånebeställning   |                                                                                                    |       |       |           |      |       |                       |                                            |                       |                       |                   |              |
|----------------------------------------------------------------------------------------------------|-----------------------------|----------------------------------------------------------------------------------------------------|-------|-------|-----------|------|-------|-----------------------|--------------------------------------------|-----------------------|-----------------------|-------------------|--------------|
| /isa fjärrlånebeställningar<br>Jetaljer för alla förfrågningar                                                                                                    |                             |                                                                                                    |       |       |           |      |       |                       |                                            |                       |                       |                   |              |
| jisar 1 till 3 av 3 (filterat från 465 totalt antal poster) Visa 20 🗸 objekt « Första ‹ Föregående 1 Nästa › Sista » Sök digital 💥 Rensa filter 🌩 Kolumner 🛓 Exportera |                             |                                                                                                    |       |       |           |      |       |                       |                                            |                       |                       |                   |              |
| Beställningsnr 🕸                                                                                                    | Författare \$               | Titel \$                                                                                                    | Artic | ele ⇔ | Nummer \$ | Ar 🗢 | Typ ≑ | Beställnings-<br>ID ≑ | Låntagare 🔅                                | Bibliografisk<br>post | Filial 💠              | Status 🗢          | Lades<br>den |
| 134                                                                                                    | Söderström,<br>Jonas, 1959- | Jävla skitsystem! : hur en usel<br>digital arbetsmiljö stressar oss på<br>jobbet - och hur vi kan ta tillbaka<br>kontrollen / [Jonas Söderström].<br>[Afb-191108-0001] |       |       |           | 2010 |       | Afb-191108-0001       | Anonym<br>Låntagare<br>RADERA INTE<br>(19) | 207328                | Alingsås<br>bibliotek | Inlån<br>Avslutad | 2019-11-08   |

Använd sökrutan för att söka bland beställda fjärrlån. Alla fält i tabellen är sökbara. Varje kolumn kan också sorteras om.

Följande statusar speglar statusen i Libris. Uteliggande, läst, remitterad, negativt svar, kan reserveras, reserverad, levererad.

Följande statusar visas i fjärrlånemodulen från det att materialet har ankommit:

Ankommen – boken är ankomstregistrerad av inlånande bibliotek.

Utlånad – boken är utlånad till låntagare.

Återlämnad – boken har återlämnats av låntagare.

Avslutad – beställningen är avslutad i fjärrlånemodulen.

#### Ankomstregistrera inlån av bok

- 1. Sök fram beställningen och klicka på Hantera förfrågan.
- 2. En detaljerad post visas. Aktivt bibliotek är det utlånande biblioteket.

| Detaljer från lev       | erantör (Libris)                                                                |
|-------------------------|---------------------------------------------------------------------------------|
| Aktivt bibliotek:       | Koh1                                                                            |
| Author:                 |                                                                                 |
| ISBN/ISSN:              | 9789113080598                                                                   |
| Libris best.nr:         | Afb-200505-0005                                                                 |
| Lånetid,<br>garanterad: |                                                                                 |
| Lånetid, max:           |                                                                                 |
| Melding:                |                                                                                 |
| Request ID:             | 5997830                                                                         |
| Title:                  | Sju sorters kakor : Sveriges bästa recept på klassiska bakverk och nya favorite |
| Тур:                    | Lån                                                                             |
| Xstatus:                | Oläst                                                                           |
| Ar:                     | [2017]                                                                          |
|                         |                                                                                 |

3. Kontrollera uppgifterna och välj Ankomstregistrera.

## Hantera fjärrlånebeställning

| 🖋 Redigera begäran                 | Ankomstregistrera Avsluta |  |  |  |  |  |
|------------------------------------|---------------------------|--|--|--|--|--|
| Beställningsinf                    | ormation                  |  |  |  |  |  |
| Detaljer från biblioteket          |                           |  |  |  |  |  |
| Beställnings ID:                   | Afb-200519-0006           |  |  |  |  |  |
| Låntagare: Tage Test [91582095001] |                           |  |  |  |  |  |
| Bibliografisk post-<br>id:         | 225304                    |  |  |  |  |  |

4. Om boken har både en garanterad lånetid och en maxlånetid, finns möjlighet att notera detta. Observera att de datum du anger här endast är en intern anteckning. Vid utlån måste återlämningsdatum anges manuellt.

| Lånetid                 |  |
|-------------------------|--|
| Lånetid,<br>garanterad: |  |
| Lånetid, max:           |  |

5. **Message – email och SMS.** Meddelandet som är förifyllt hämtas in från *verktyg – meddelanden och kvitton* har kod ILL\_ANK\_LAN för böcker och ILL\_ANK\_KOPIA för artikelkopia. Meddelandet kan redigeras innan utskick till låntagaren. Observera att i de flesta fall behöver inte meddelandefunktionen användas eftersom ordinarie reservationsmeddelande också kommer att skickas.

| Message - email/ | /print                                       |
|------------------|----------------------------------------------|
| Title:           | Fjärrlån ankommen -                          |
| Message:         | Hej, Tage Test!                              |
|                  | Ditt fjärrlån har ankommit till biblioteket: |
|                  | Sju sorters kakor av                         |
|                  | 35339                                        |
|                  | Vänliga hälsningar<br>Biblioteket            |
|                  |                                              |
| Send message:    | ● Nei 🔾 Ja                                   |

Välj nej för att enbart skicka meddelande som för en vanlig reservation.

6. Läs in bokens streckkod och klicka på Motta.

Artiklar kan ankomstregistreras utan streckkod.

| Streckkod                                           |                           |
|-----------------------------------------------------|---------------------------|
| Streckkod: 123456<br>När du läser streckkoden komme | er skjemat at skickas in. |
| Motta Avbryt                                        | 2                         |

7. Återlämna boken och skriv ut och bekräfta reservationen. Ett meddelande kommer nu att skickas till låntagaren.

#### Hantering av avgifter för fjärrlån

Avgifter för fjärrlån kan hanteras på två sätt, antingen genom att skapa en manuell faktura, t ex i samband med ankomstregistreringen, eller som en hyreskostnad knuten till exemplartypen fjärrlån. Om hyreskostnad används läggs avgiften till automatiskt vid utlån, men viktigt att tänka på är att omlån genererar en ny avgift.

#### Återlämning och retur av fjärrlån

- 1. Återlämna som vanligt.
- 2. Gå till fjärrlånemodulen, leta fram boken och välj Hantera förfrågan.
- 3. Välj Avsluta.
- 4. Den bibliografiska posten raderas.
- 5. Låntagaruppgifterna anonymiseras.

## Inlån artikel

#### Import av artikelbeställningar till Koha

När beställningen gjorts i Libris händer följande i Koha:

1. En bibliografisk post för den seriella publikationen i vilken artikeln är publicerad, importeras från Libris.

- 2. Ett exemplar med exemplartyp *Fjärrlån* knyts till posten
- 3. Ingen reservation skapas för låntagaren.

#### Ankomstregistrering artikel

- 1. Sök fram beställningen och klicka på hantera förfrågan.
- 2. Kontrollera uppgifterna och välj Ankomstregistrera.
- 3. Meddelande välj ja om meddelande ska skickas från modulen.
- 4. Välj Motta. Artikeln blir då ankomstregistrerad.

I den lokala konfigurationen (close\_article\_request\_on\_recieive i YAML-filen) finns sedan möjlighet till två varianter. 1. att beställningen avslutas när man klickat *Motta*, eller 2. att beställningen med tillhörande låntagaruppgifter sparas tills beställningen avslutas på samma sätt som för en bok, genom att klicka på knappen *Avsluta*.

#### Lägg till avgift för artikelbeställning manuellt

Om avgiften för beställd artikel ska läggas till manuellt.

- 1. Sök fram låntagaren och välj fliken Avgifter.
- 2. Välj sedan fliken Skapa manuell faktura, fyll i de uppgifter som bestämts på ditt bibliotek.

#### Ett exempel ses nedan.

| Manuell faktura |                                                     |
|-----------------|-----------------------------------------------------|
| Тур:            | Fjärrlån 🗸                                          |
| Streckkod:      | <u>ا</u>                                            |
| Beskrivning:    | Artikelkopia; Buckland, Michael Keeble: "Library te |
| Kommentar:      |                                                     |
| Belopp:         | 50 Exempel: 5,00                                    |

#### Det ser då ut såhär i låntagarens OPAC:

2019-05-08 Fjärr, Artikelkopia; Buckland, Michael Keeble: "Library technology in the next 20 years" 50,00

Artikeln skickas eller lämnas ut till låntagaren enligt vanlig rutin.

## Fjärrlån i OPAC

Låntagare ser sina beställda och ankomna fjärrlån samt artikelbeställningar på *Din översikt* när man är inloggad i OPAC. Koha skiljer inte på hur fjärrlånen visas på låntagarkontot utan beställda fjärrlån visas som vanliga reservationer, och utlånade fjärrlån visas precis som vanliga lån i översiktsbilden.

Under fliken "Dina fjärrlånebeställningar" visas låntagarens aktiva fjärrlån. Återlämnade och avslutade fjärrlån visas inte eftersom de anonymiserats.

#### Fjärrlånebeställningar

+ Skapa en ny begäran

| Beställningsnr 🗢 | Författare 🔶               | Titel                                                                                                    | ¢ | Beställd<br>från 🔶 | Materialtyp 🔶 | Status 🔶            | Beställning<br>sparad $\Rightarrow$ | Senast<br>uppdaterad <del>\$</del> |      |
|------------------|----------------------------|----------------------------------------------------------------------------------------------------|---|--------------------|---------------|---------------------|-------------------------------------|------------------------------------|------|
| 470              | Cellton, Olle T.,<br>1983- | Efterrätter / Olle T. Cellton ; foto: Lennart Weibull ; form och illustration:<br>Lotta och Fabian Kühlhorn. [Afb-200506-0003] |   | Libris             | Lån           | Inlån<br>Ankommen   | 2020-05-06                          | 2020-05-15                         | Visa |
| 490              | Lauritzson, Ola,<br>1974-  | Bli miljonär som pensionär : med 10 steg som maxar din pension / Ola<br>Lauritzson. [Afb-200518-0002]                          |   | Libris             | Lån           | Inlån<br>Återlämnad | 2020-05-18                          | 2020-05-19                         | Visa |
| 517              | Inte tillgänglig           | Dagens nyheter. [Afb-200529-0003]                                                                                              |   | Libris             | Коріа         | Inlån<br>Ankommen   | 2020-05-29                          | 2020-05-29                         | Visa |

Mer detaljerad information om ett specifikt fjärrlån visas om låntagaren klickar på *visa*. I version 1.0 går det inte att dölja delar av uppgifterna med hjälp av parametrar. För det bibliotek som vill dölja fjärrlånefliken i opac så görs det med hjälp av ett javascript.

| Visa fjärrlår                                                                                                    | eställning                                                                                                    |     |
|----------------------------------------------------------------------------------------------------|----------------------------------------------------------------------------------------------------|-----|
| Detaljer från                                                                                                    | lioteket                                                                                                    |     |
| Beställni                                                                                                    | nr: 470                                                                                                    |     |
| Beställ                                                                                                    | n: Libris                                                                                                    |     |
| B                                                                                                    | llt Klicka här för att visa<br>ar:                                                                                                    |     |
| Samlingsbit                                                                                                    | ek: Alingsås bibliotek                                                                                                    |     |
| :                                                                                                    | is: Inlån Ankommen                                                                                                    |     |
| Mater                                                                                                    | p: Lån                                                                                                    |     |
| Besta                                                                                                    | ng 2020-05-06<br>id:                                                                                                    |     |
| uppda                                                                                                    | st 2020-05-15<br>d:                                                                                                    |     |
| Kommer<br>Detaljer från l                                                                                                    | er:<br>                                                                                                    |     |
| Aktivt bibliotek:<br>Author:<br>ISBN/ISSN:<br>Libris best.nr:<br>Lânetid, garanterad:<br>Lânetid, max:<br>Melding:<br>Request ID:<br>Title:<br>Typ: | 1<br>on, Olle T., 1983-<br>1127158580<br>200506-0003<br>tillgänglig<br>tillgänglig<br>tillgänglig<br>3721<br>7721 rätter / Olle T. Cellton ; foto: Lennart Welbull ; form och illustration: Lotta och Fabian Kühlhor | rn. |

#### Dölja fliken för fjärrlånebeställningar

Fjärrlånefliken går att dölja med ett script. Lägg in följande för parametern OPACUSer JS :

/\*Döljer fjärrlånefliken \*/

\$("ul.menu-collapse li:contains('dina fjärrlånebeställningar')").remove(); \$("ul.menu-collapse li:contains('your interlibrary loan requests')").remove();

#### Dölja fjärrlån vid sökning

För att exemplartypen fjärrlån inte ska vara sökbar i OPAC , ange "itype: [FJARRLAN]" för systeminställningen OpacHiddenItems.

## Tips!

#### Om lånekortsnumret blivit fel i Libris

Om låntagaren är okänd, det vill säga om man har skrivit in fel lånekortsnummer i beställningen kommer beställningen att kopplas till en statistisk låntagare i systemet som heter *Låntagare, Fjärrlån okänd* eller liknande. Denna låntagare skapas i samband med installation av modulen.

När boken kommer kan man lägga en reservation på exemplaret till den låntagare som ska ha boken och ta bort reservationen som automatiskt läggs till *Låntagare, Fjärrlån okänd*. Observera att själva beställningen fortfarande kommer att vara kopplad till den okända låntagaren i fjärrlånemodulen. Det kan vara lämpligt att lägga in en kommentar om vilken låntagare som har beställt på riktigt.

#### Meddelande till låntagare

Låntagaren får ett reservationsmeddelande när en bok återlämnas efter ankomstregistreringen. Övriga meddelanden som t ex övertidsvarning och krav skickas som vanligt utifrån lokala inställningar.

#### Utlån och omlån

Utlån av fjärrlån görs enligt lokala rutiner. Lånetid måste anges manuellt vid varje utlåningstillfälle, eller eventuellt omlån, under *utlåningsinställningar*.

## Beställa utanför Libris

Kohas backend för Libris fjärrlån importerar endast beställningar från Libris. Om en vill hantera beställningar som gjorts från andra ställen, exempelvis från Subito eller Worldcat, i samma flöde som Libris-beställningarna kan det tomma beställningsformuläret i Libris fjärrlån användas.

- 1. Du hittar det tomma beställningsformuläret i Libris fjärrlån i vänstermenyn; Övrigt > Tomt formulär...
- 2. Fyll i uppgifterna om det beställda materialet och fyll i låntagarens lånekortsnummer.
- 3. Det kan vara lämpligt att skriva var beställningen är gjord och eventuellt beställningsnummer i fältet *Meddelande*.
- 4. För att beställningen ska kunna sparas måste ett bibliotekssigel anges i remisskedjan. Siglet måste vara ett befintligt sigel som är öppet för fjärrlånebeställningar. Flera bibliotek har använt sigel *Saga* eller olika testsigel.

| Meddelande           |           |  |  |  |  |  |  |
|----------------------|-----------|--|--|--|--|--|--|
| Worldcat - 12358FE   |           |  |  |  |  |  |  |
| (Max hundra tecken.) |           |  |  |  |  |  |  |
| Handläggning         |           |  |  |  |  |  |  |
| Normal  Snabb        | O Express |  |  |  |  |  |  |

Remisskedja

| 1. | Saga | 2. |  |
|----|------|----|--|
|----|------|----|--|

#### Detaljer från leverantör (Libris)

| Aktivt bibliotek:       | Saga                                        |
|-------------------------|---------------------------------------------|
| Author:                 |                                             |
| Author of article:      | McQuarrie, Fiona                            |
| Detaljer:               | 51(2020);3, 165-181 - McQuarrie, Fiona: "Do |
| ISBN/ISSN:              |                                             |
| Libris best.nr:         | Krh-200528-0001                             |
| Lånetid,<br>garanterad: |                                             |
| Lånetid, max:           |                                             |
| Melding:                | WORLDCAT - 12358FE                          |

När beställningen har importerats i Koha hanteras den som andra fjärrlån. Det kommer dock inga statusuppdateringar från Libris fjärrlån. Informationen om var beställningen är gjord samt beställningsnummer hamnar i fältet *Melding* under *Detaljer från leverantör*.